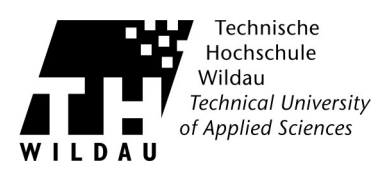

## Installation des Druckertreibers

Entpacken Sie den Ordner des entsprechenden Druckertreibers an einem beliebigen Ort.

Um den neuen Drucker hinzuzufügen, gehen Sie auf: »Systemsteuerung« -> »Geräte und Drucker«  $\rightarrow$  »Drucker hinzufügen«.

Im erscheinenden Fenster wählen Sie bitte »Einen lokalen Drucker hinzufügen« aus.

Bei **Windows 8/10** wählen Sie bitte **»Der gesuchte Drucker ist nicht verfügbar**« aus und im nächsten Fenster wählen Sie bitte **»Lokalen Drucker oder Netzwerkdrucker mit manuellen Einstellungen hinzufügen**« aus. Klicken anschließend auf **»Weiter**«.

Im folgenden Fenster müssen Sie einen Druckeranschluss auswählen. Wie im nachfolgenden Bild dargestellt **»Neuen** Anschluss erstellen:« auswählen und den Anschlusstyp auf **»Standard TCP/IP Port**« setzen. Klicken Sie anschließend auf **»Weiter«.** 

| Second St.                                                              | X                                                   |
|-------------------------------------------------------------------------|-----------------------------------------------------|
| 🕘 🖶 Drucker hinzufügen                                                  |                                                     |
| Einen Druckeranschluss auswählen                                        | C                                                   |
| Ein Druckeranschluss ist eine Verbindung, die<br>Drucker auszutauschen. | es dem Computer ermöglicht, Informationen mit einem |
| O Vorhandenen Anschluss verwenden:                                      | LPT1: (Druckeranschluss)                            |
| Neuen Anschluss erstellen:                                              |                                                     |
| Anschlusstyp:                                                           | Standard TCP/IP Port 👻                              |
|                                                                         |                                                     |
|                                                                         |                                                     |
|                                                                         |                                                     |
|                                                                         |                                                     |
|                                                                         |                                                     |
|                                                                         | Weiter Abbrechen                                    |

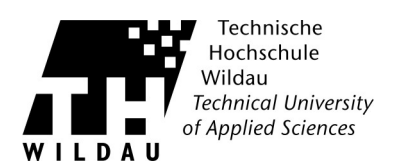

Im nächsten Fenster unter »Hostname oder IP-Adresse:« die jeweilige IP des Druckers eingeben.

Bei **»Gerätetyp:«** muss **"TCP/IP-Gerät"** ausgewählt und bei **"Den Drucker abfragen und den zu verwendenden Treiber automatisch auswählen**" kein Häckchen sein. Hier wird klar, dass für jedes Gerät eine separate Installation notwendig ist. Gehen Sie danach ohne zusätzliche Eingaben auf **»Weiter«.** Es wird eine längere Suche ausgeführt.

Hiernach sind Zusätzliche Anschlussinformationen erforderlich. Wechseln Sie auf den Punkt **»Benutzerdefiniert«** und gehen auf **»Einstellungen«**. Das nachfolgende Fenster erscheint.

| Portname:                 |        | 194.95.44.167 |  |
|---------------------------|--------|---------------|--|
| Druckername oder -IP-Adre | sse:   | 194.95.44.167 |  |
| Protokoll                 |        |               |  |
| Raw                       |        | LPR           |  |
| Raw-Einstellungen         |        |               |  |
| Portnummer:               | 9100   |               |  |
| LPR-Einstellungen         |        |               |  |
| Warteschlangenname:       | PASST  |               |  |
| VLPR-Bytezählung aktiv    | iert   |               |  |
| SNMP-Status aktiviert     |        |               |  |
| Communityname:            | public |               |  |
| SNMP-Geräteindex:         | 1      |               |  |
|                           |        |               |  |

Um den **Standard-TCP/IP-Portmonitor** zu konfigurieren, wählen Sie bei **»Protokoll«** »LPR«, bei LPR-Einstellungen tragen Sie den **»Warteschlangename«** »PASSTHRU« ein. Setzen Sie den Haken bei **»LPR-Bytezählung aktivieren«** und bestätigen Sie Ihre Eingaben mit **»OK«.** Anschließend gehen Sie auf **»Weiter«.** 

Falls diese Einstellungen nicht bei der Installation des Druckers abgefragt wurden,

können diese auch noch im nachhinein eingestellt werden.

Gehen Sie dafür auf >>Systemsteuerung<< --> >>Geräte und Drucker<<

und per Rechtsklick auf den neu installierten Drucker, die >>Druckereigenschaften<< öffnen.

Dort den Reiter >>Anschlüsse<< auswählen und auf >>konfigurieren<< klicken.

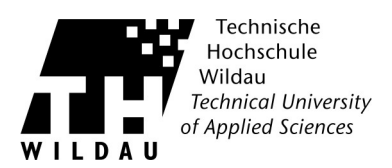

Nun kann der Druckertreiber installiert werden. Hierzu im Auswahlfenster den Button **»Datenträger...«** wählen und mittels **»Durchsuchen«** den Ordner des vorher entpackten Druckertreibers auswählen und mit **»Öffnen«** und **»Weiter«** bestätigen.

| -     | Wählen Sie Ihren Drucker in der Liste aus. Klicken Sie auf "Windows Update", um weitere<br>Modelle anzuzeigen. |
|-------|----------------------------------------------------------------------------------------------------|
|       | Klicken Sie auf "Datenträger", um den Treiber mithilfe einer Installations-CD zu installierer                  |
|       |                                                                                                    |
| Druck | ker                                                                                                    |
| T     | OSHIBA Universal Printer 2                                                                                     |
|       |                                                                                                    |
|       |                                                                                                    |
|       |                                                                                                    |
|       |                                                                                                    |
| D     | er Treiber hat eine digitale Signatur. Windows Update Datenträge                                               |

Sie werden im weiteren Verlauf nach dem Druckernamen gefragt. Hier können die Standardeinstellungen ergänzt werden um den Druckerstandort. Wie z.B. **»TOSHIBA eS282/283Series PCL6 Haus 13«.** Dies dient der besseren Übersicht. Nach dem Bestätigen mit **»Weiter«** wird der Treiber installiert.

Daraufhin wählen Sie noch »Drucker nicht freigeben« aus. Abschließend auf »Fertig stellen« gehen.